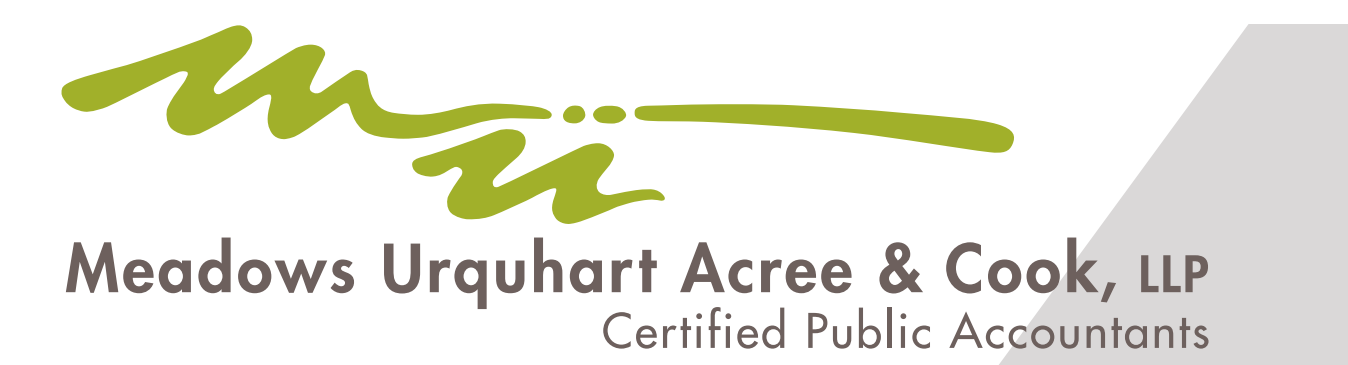

## How to Set Up Multi-Factor Authentication: Quick Guide

There are two options for setting up multi-factor authentication: the **Thomson Reuters App** and a **Third-Party App**. The Thomson Reuters Authenticator Card, previously a third option, has been discontinued (current cards will remain active until May 2022). The remaining multi-factor authentication options are outlined below, along with page numbers to the full guide.

### Thomson Reuters App (pgs.4-5):

- 1) Open your app store and download the Thomson Reuters app (click "Next" on the computer).
- 2) Open the app and scan the QR code.
- 3) You should get a "Pairing Successful" message and have the opportunity to name your authenticator. Click "Finish" when done, and you should be into your account.
- 4) The next time you sign in, open your app and click the green check mark or enter the code.

### Third-Party App (pgs.6-8):

- 1) If you do not already have a third-party authenticator on your phone, open your app store to download one (we recommend going with the Thomson Reuters app if you don't already have a third-party authenticator).
- 2) Open the app and scan the QR code. Enter the code that is displayed in your app in the text window and click "Next."
- 3) You should get a "Pairing Successful" message and have the opportunity to name your authenticator. Click "Finish" when done.
- 4) Save the emergency access codes in a safe place in case you have trouble signing in at any point. If you have to use one to sign in, please reset your multi-factor authenticator option and/or generate more codes if needed until then.
- 5) The next time you sign in, open your app, enter the code in the text window when prompted, and click "Go."

To change your multi-factor authentication, see pgs. 8-9 in the full guide.

Thomson Reuters offers troubleshooting on their website.

Please contact our office at 804-249-5786 if you have any questions — our Admin team will be happy to help!

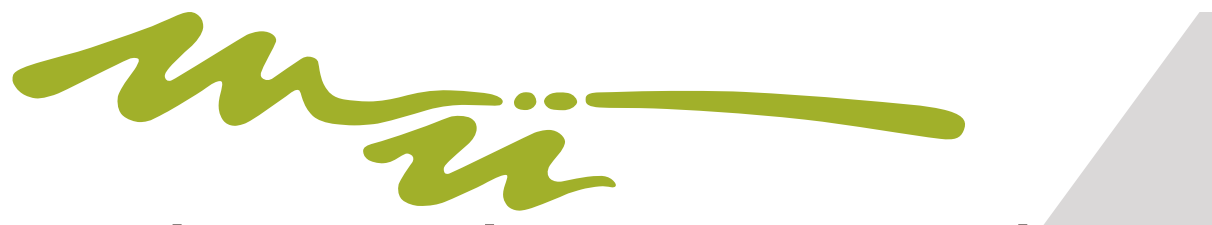

# Meadows Urquhart Acree & Cook, LLP Certified Public Accountants

How To Set Up Multi-Factor Authentication: Full Guide to Accessing Your Client Portal

## Introduction

The purpose of this guide is to ease the transition into using multi-factor authentication by walking our clients through the step-by-step process of setup. The value of having a multi-factor authenticator is that it adds an extra layer of protection to keep our clients' sensitive financial information secure and free from information fraud and identity theft. While initial setup may take a few minutes, once the multi-factor authenticator is in place, it is incredibly quick to use.

## Setting Up Multi-Factor Authentication

The next time you go to login to your client portal, this message will pop up, with the second one following:

|                                                                            | Multi-Factor Authentication Setup                                                                                                    |
|----------------------------------------------------------------------------|----------------------------------------------------------------------------------------------------|
| Multi-factor Authentication                                                |                                                                                                    |
| Sign in with your NetStaff CS account                                      | Increase security for your account<br>Passwords can be hacked, but using multi-factor authentication adds anoth<br>layer of security to your account. |
| Multi-factor authentication required                                       | How long will it take to set up?                                                                                                    |
| The firm requires you to enable multi-factor authentication before signing | A few minutes.                                                                                                    |
| continue.                                                                  | How will this affect me?<br>You will need to approve each sign-in request on your device each time you<br>sign in with this account.                  |
|                                                                            |                                                                                                    |
|                                                                            |                                                                                                    |
|                                                                            |                                                                                                    |
| 6428440                                                                    | CANCEL GET STARTED                                                                                                    |
|                                                                            |                                                                                                    |

You will then be presented with three options for setting up multi-factor authentication: 1) The Thomson Reuters App, 2) A Third Party Authenticator App, or 3) The Thomson Reuters Card. **The third option of the Thompson Reuters Card has been discontinued, even though it is still presented during setup**. As a result, we will only be covering setup for the first two options.

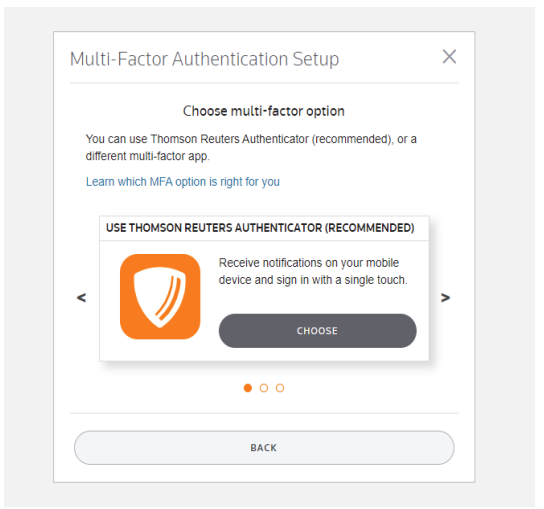

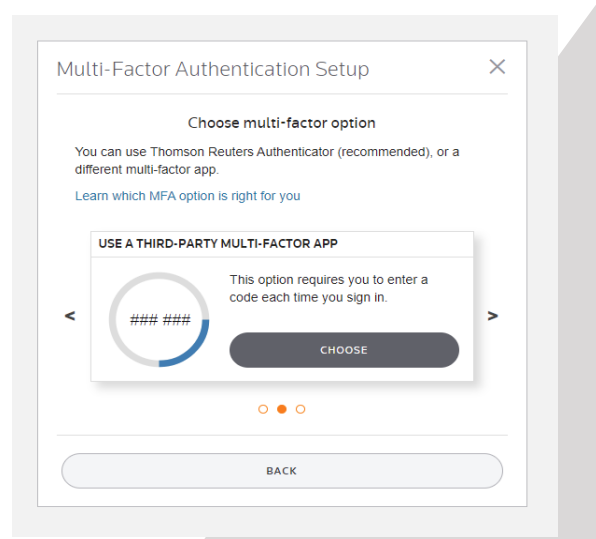

 Multi-Factor Authentication Setup
 ×

 Choose multi-factor option
 With the setup option is right for you

 Use THOMSON PEUTER NO.K.B. CATH (R. M.H.M.C.B.C.)
 View option is right for you

 Use THOMSON PEUTER NO.K.B. CATH (R. M.H.M.C.B.C.)
 CHOOSE

 Use THOMSON PEUTER NO.K.B. CATH (R. M.H.M.C.B.C.)
 CHOOSE

 BACK
 BACK

THERE ARE TWO REMAINING OPTIONS FOR SETTING UP MULTI-FACTOR AUTHENTICATION:

1. The Thomson Reuters App

2. A Third-Party Authenticator App

## **Option 1: The Thomson Reuters App**

First, let's look at the option for choosing the Thomson Reuters App. This option works well if you have a smartphone. Follow the prompts on the screen and your phone to download the app, then click "Next."

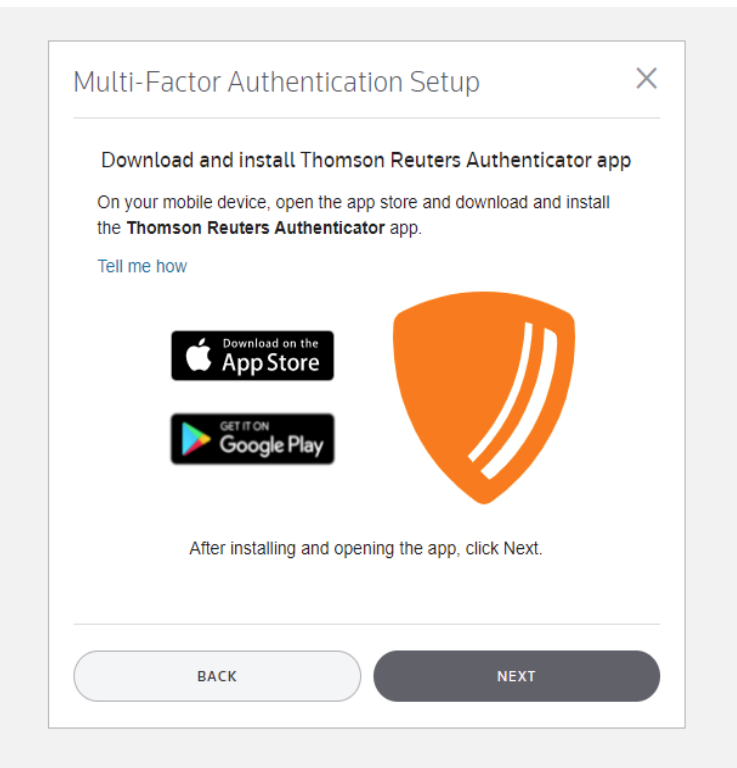

Open the Thomson Reuters App and point your camera at the computer screen to scan the code. You may need to allow the app to access your camera in settings (if so, follow the prompts on your smartphone screen to turn the camera access on, then return to the app).

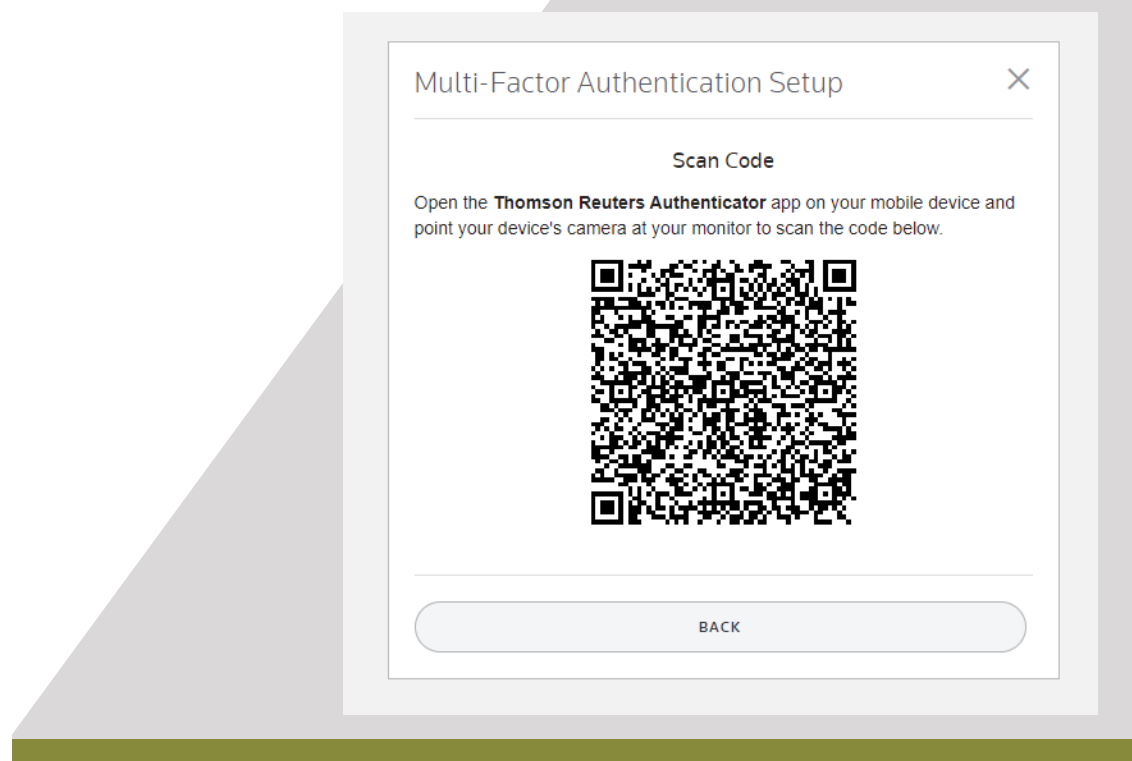

Meadows Urquhart Acree & Cook | How to Setup Multi-Factor Authentication 4

You will get a message saying "Pairing Successful," and a prompt will come up on the screen for you to name your authenticator. When you are done, click "Finish" and you will be set up!

| Aulti-Factor Authentication Setup                                                                                                    | × |
|----------------------------------------------------------------------------------------------------|---|
| Pairing Successful!                                                                                                    |   |
| You have set up multi-factor authentication for your account. You will need to approve each sign-in request on your device each time you sign in with this account. |   |
| Name this multi-factor option                                                                                                    |   |
|                                                                                                    |   |
| Next steps after setting up MFA                                                                                                    |   |

The next time you go to sign in, after entering your username, password, and checking the box, you should get this prompt to check your device. Open the Thomson Reuters app and either click the green check mark or opt to enter the code on your computer. Once the verification process is complete, you should be into your portal.

| Multi-factor Authentication                                      |  |
|------------------------------------------------------------------|--|
| Sign in with your NetStaff CS account                            |  |
| Check your device!                                               |  |
| Approve your request<br>in the Thomson Reuters Authenticator app |  |
|                                                                  |  |
| Didn't get a notification? Resend it or enter a code             |  |
| No phone? Contact your firm's administrator                      |  |
| Cancel Request                                                   |  |

Meadows Urquhart Acree & Cook | How to Setup Multi-Factor Authentication 5

## **Option 2: A Third-Party Authenticator App**

A third-party authenticator app works much in the same way as the Thomson Reuters app and is a good option if you already have a multi-factor authenticator (MFA) app on your phone and don't want to have more than one app (for example, if you are already using an MFA app for work.) If you don't already have a MFA app, we would recommend going with option 1, since Thomson Reuters support team cannot assist with third-party software, should you run into any technical difficulties.

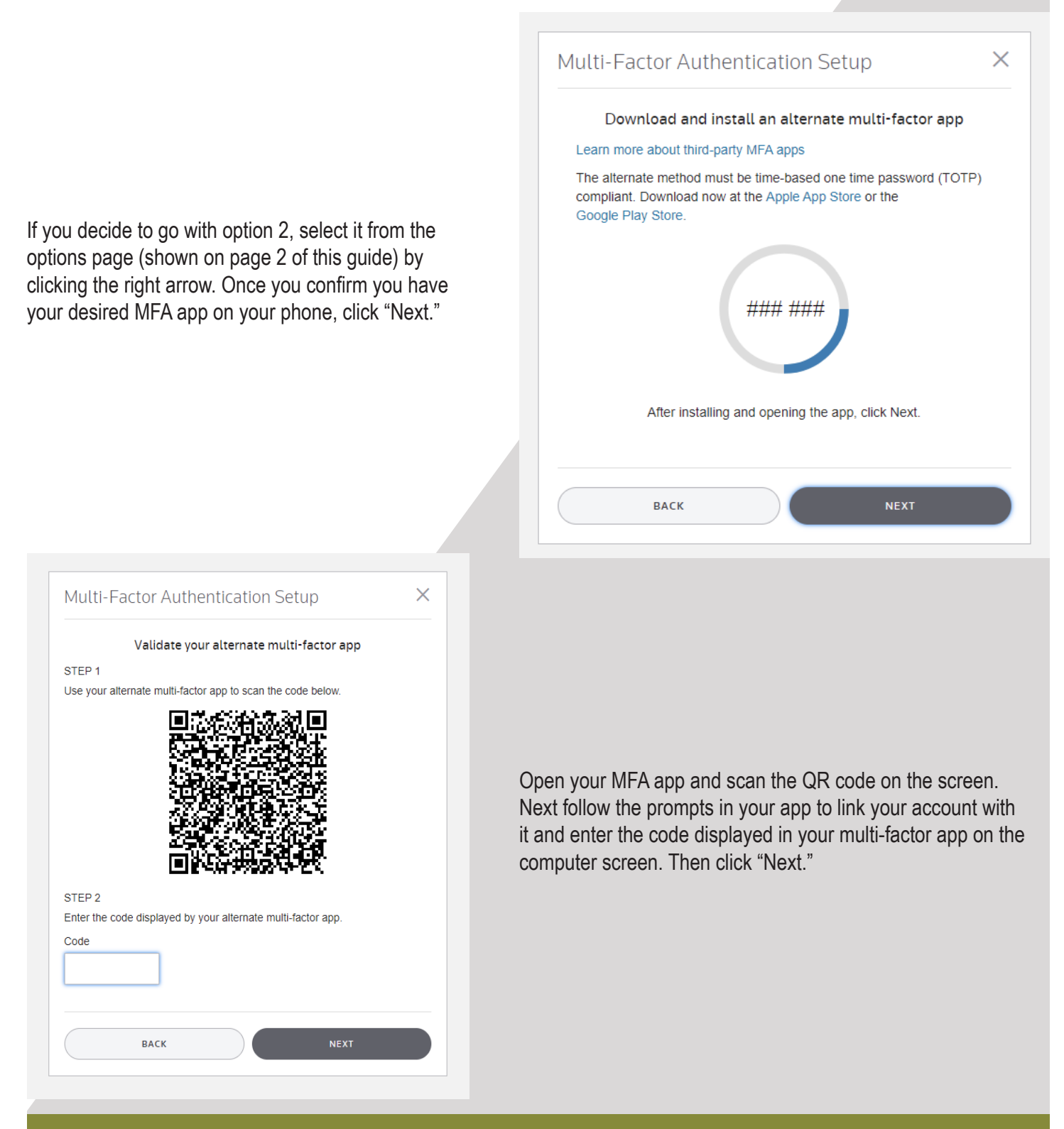

Meadows Urguhart Acree & Cook | How to Setup Multi-Factor Authentication

As with the first option, you will get a message saying "Pairing Successful," and a prompt will come up on the screen for you to name your authenticator. When you are done, click "Finish."

|                             | tor Auth                                            | entication S<br>Pairing Success           | Setup<br>sful!                           | ×                  |
|-----------------------------|-----------------------------------------------------|-------------------------------------------|------------------------------------------|--------------------|
| You have se<br>need to app  | et up multi-fac<br>rove each sig                    | tor authentication<br>in-in request on ye | for your account.<br>bur device each tir | You will<br>ne you |
|                             |                                                     |                                           |                                          |                    |
| sign in with<br>Name this r | this account.<br>nulti-factor op                    | tion                                      |                                          |                    |
| sign in with<br>Name this r | this account.<br>nulti-factor op                    | tion                                      |                                          |                    |
| sign in with<br>Name this r | this account.<br>nulti-factor op<br>after setting u | tion<br>p MFA                             |                                          |                    |

As part of the setup process for a third party MFA app, you will receive emergency access codes to use if, for some reason, your MFA device is not working or is unavailable (for example, if you get a new phone). As the screen says, keep these codes in a safe place. They only work once, but will allow you access to your portal where you can change your multi-factor authentication method (more on how to do this on page 8) for access in the future.

| Save Emergency Access Codes                                                                                                    |
|----------------------------------------------------------------------------------------------------|
| Save or print these codes to a secure location for use when your primary<br>MFA device is unavailable (e.g., if you get a new phone). You can use each<br>code only once, but you can generate more codes in your account profile |
| These codes are like the key to your office - keep them in a safe place only you can access!                                                                                                    |
| Learn more about Emergency Access Codes                                                                                                    |
|                                                                                                    |
| COPY OF PRINT                                                                                                    |
| DONE                                                                                                    |

The next time you go to sign in, after entering your username, password, and checking the box, you should get this prompt to check your device. Open your MFA app and enter the code on your computer. Once the verification process is complete, you should be in your portal.

| Sign i                               | n with your NetStaff CS account                       |  |
|--------------------------------------|-------------------------------------------------------|--|
|                                      | Enter your authentication code                        |  |
| Enter the authen<br>provided to you. | ication code displayed by your multi-factor device or |  |
| You have set up t                    | he following multi-factor methods:                    |  |
| My Multi-                            | actor App                                             |  |
|                                      | Code                                                  |  |
|                                      | GO                                                    |  |
|                                      |                                                       |  |
|                                      |                                                       |  |
|                                      |                                                       |  |
|                                      | Cancel Request                                        |  |

## How to Change Your Multi-Factor Authentication Method

There may be a time you want to change your method of multi-factor authentication in the future (for example, if you get a new smartphone, get rid of your smartphone, or want to try a different method). To do this, you will need to sign in and use your current method of multi-factor authentication (or one of the emergency codes, if your third-party authenticator is not working).

Once you are inside your portal, click on your name on the upper right side of the screen. A drop-down menu should appear, and from that menu select "Manage Multi-factor Authentication" (highlighted in yellow below).

| 👤 Test Client 🔞 Help               |
|------------------------------------|
| Edit Account                       |
| Update Password                    |
| Manage Multi-factor Authentication |
| Set Security Questions             |
| Log Out                            |
|                                    |
|                                    |

You should see the option you are currently using for multi-factor authentication, as well as a button to add an option below it (outlined in red). Click this to add another method for multi-factor authentication.

You will also see an option to generate new emergency codes, should you need them. If you decide to generate new codes, keep those in a safe place and discard your old codes, as they will no longer work. This option is outlined in green below.

| Manage Multi-factor Authentication                                                                                                    |
|----------------------------------------------------------------------------------------------------|
| Multi-factor authentication is required for your account. Learn more about multi-factor authentication.                                     |
| Options                                                                                                    |
| You have set up the following multi-factor options. The option you set as the default will be presented first.                              |
| Test Client's Smartphone                                                                                                    |
| Add Option                                                                                                    |
| Emergency Access Codes                                                                                                    |
| If you lose access to your mobile device, you can use an emergency access code to sign in to your account. Each code may be used only once. |
| Generating new codes replaces codes that you generated previously.                                                                          |
| Generate New Codes                                                                                                    |

It will ask you to confirm this change by entering your password.

|      | Confirm Change                                       |     |
|------|------------------------------------------------------|-----|
|      | Diagon confirm this change by entering your password |     |
| an e | Please commit this change by entering your password. | ce. |
| ated | Password:                                            |     |
|      | Enter Cancel                                         |     |
|      |                                                      |     |
|      |                                                      |     |

This will take you back to the first page of multi-factor authentication setup where the whole process begins (see page 2 of this guide). Choose whichever option of MFA works best for you and follow the prompts to set it up.

## Troubleshooting

If you run into any technical difficulties along the way, Thomson Reuters has a web page setup to help with troubleshooting. They cover issues such as having a lost or new device, MFA setup issues, and login issues after MFA setup. Please refer to this <u>web page</u> if you encounter difficulty (pictures of the web page shown below).

### Multi-factor authentication (MFA) troubleshooting

+ Show expandable text

Use this article to troubleshoot multi-factor authentication (MFA) issues with your account, your device, or your software. Before following any instructions listed here, find out which account type you have:

- Example of Thomson Reuters ID (TRID) login.
- Example of NetStaff CS, Virtual Office, Software as a Service login

#### Lost or new device

If you lose, replace, or reset your MFA device you'll lose the MFA pairing for your account.

- If you have a backup MFA option enabled, see <u>Remove MFA devices from an account</u> to remove or add a new device. Otherwise, your firm administrator can generate a temporary access code for your account.
- If your admin account is inaccessible and another admin is not available, contact Support at 800.968.0600 for help.

#### TRID instructions for administrators

\* Generate a temporary code for another account

#### NetStaff CS administrators

\* Generate a temporary code for another account

### **MFA Setup issues**

Use the links below to learn more about specific issues you may encounter after setup.

- \* "We're unable to verify your profile information"
- \* "Something went wrong"
- \* "Timed out waiting for Scan. Please go back and try again"
- \* Unable to scan the QR code when pairing your login credentials to the mobile app.

### Login issues after MFA setup

- \* Mobile device doesn't receive approval request
- \* Application does not prompt for MFA when signing in
- \* Approved sign in on device, but website or application times out waiting for approval
- \* Device asks for fingerprint scan, facial recognition or a passcode, but these are not enabled.
- \* Receiving MFA prompt on Apple Watch, but can't approve the login request.
- \* Nothing happens when I approve the log in attempt on the device.
- \* Prompted to set up MFA when e-filing in UltraTax CS, but it is already enabled.

If you have any questions along the way, please give us a call at 804-249-5786—our Admin team will be happy to help!